# AUGMENTED REALITY MIT COSPACES EDU

Mit den Lernkarten können Inhalte mit Hilfe des Programms CoSpaces Edu in Augmented Reality dargestellt werden.

# FUTURIUM

"üftler und Education Innovation Lab 4.0/deed.de durch Jung erstell CC BY S http:

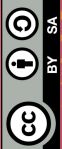

#### LERNKARTE | SEITE 2

# COSPACES EDU: ACCOUNT EINRICHTEN

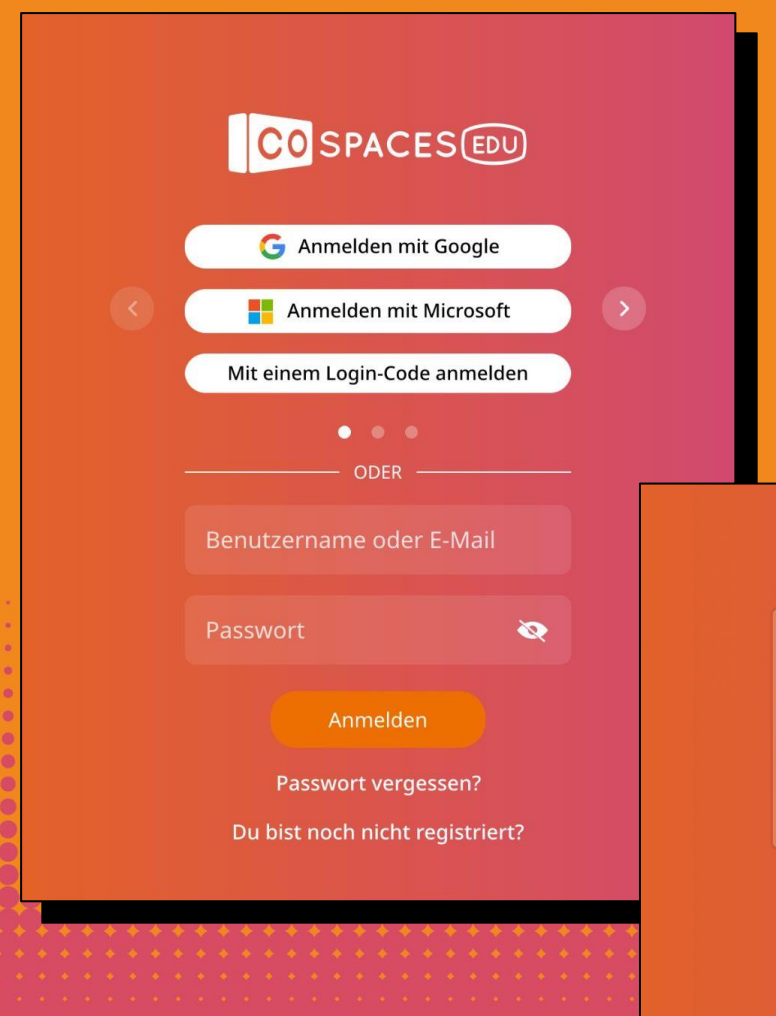

0

#### Anmelden

Klicke in der App Cospaces auf Login und dann auf die Frage **"Du bist noch nicht registriert?"**, die du unter dem Anmelden Button findest. Wähle nun **Lehrer**, da du einen eigenen Account erstellen willst.

Login

Jetzt ist es wichtig, dass deine Eltern oder Erziehungsberechtigten dir erlauben, die Software zu benutzen. Wenn sie damit einverstanden sind. Bestätige das Alter und die Nutzungsbedingungen und erstelle deinen Account. Dazu brauchst du: Benutzername, E-Mail-Adresse und Passwort.

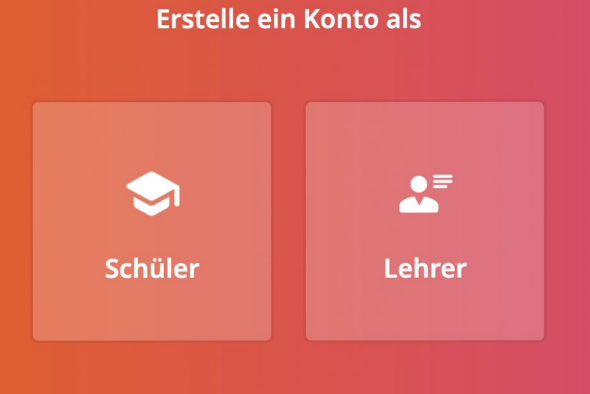

Du hast schon ein CoSpaces Edu Konto? Hier geht's zur Anmeldung.

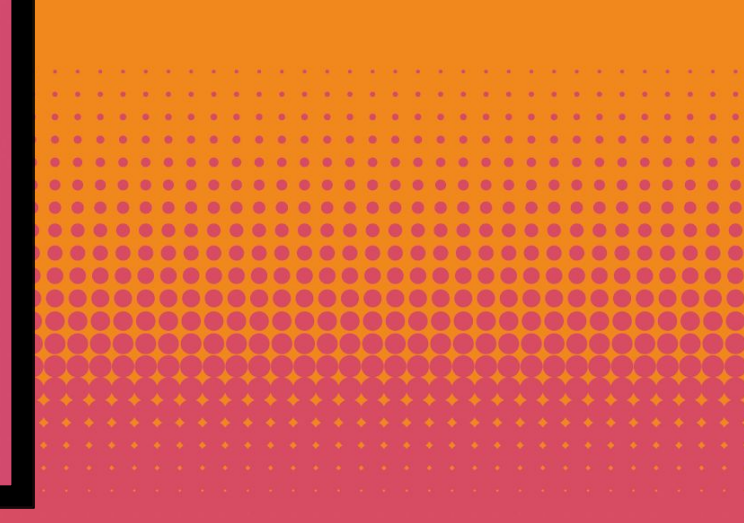

#### **INFORMATION | SEITE 3**

#### FUTURIUM

# COSPACES EDU: UNTERSCHIED ZWISCHEN BASIC UND PRO

CoSpaces kann in zwei Versionen genutzt werden.

Die **PRO** Version ist kostenpflichtig und bietet dafür eine Vielzahl an Objekten und viele Programmiermöglichkeiten.

Die **BASIC** Version ist kostenlos, bietet aber eine eingeschränkte Anzahl an Objekten und sehr wenige Programmierblöcke.

Damit du deine Vision der Mobilität in der Zukunft mit **CoSpaces Edu Basic** trotzdem umsetzen kannst, bedarf es ein paar Tricks und Tipps, die wir dir auf den kommenden Lernkarten gerne mitgeben.

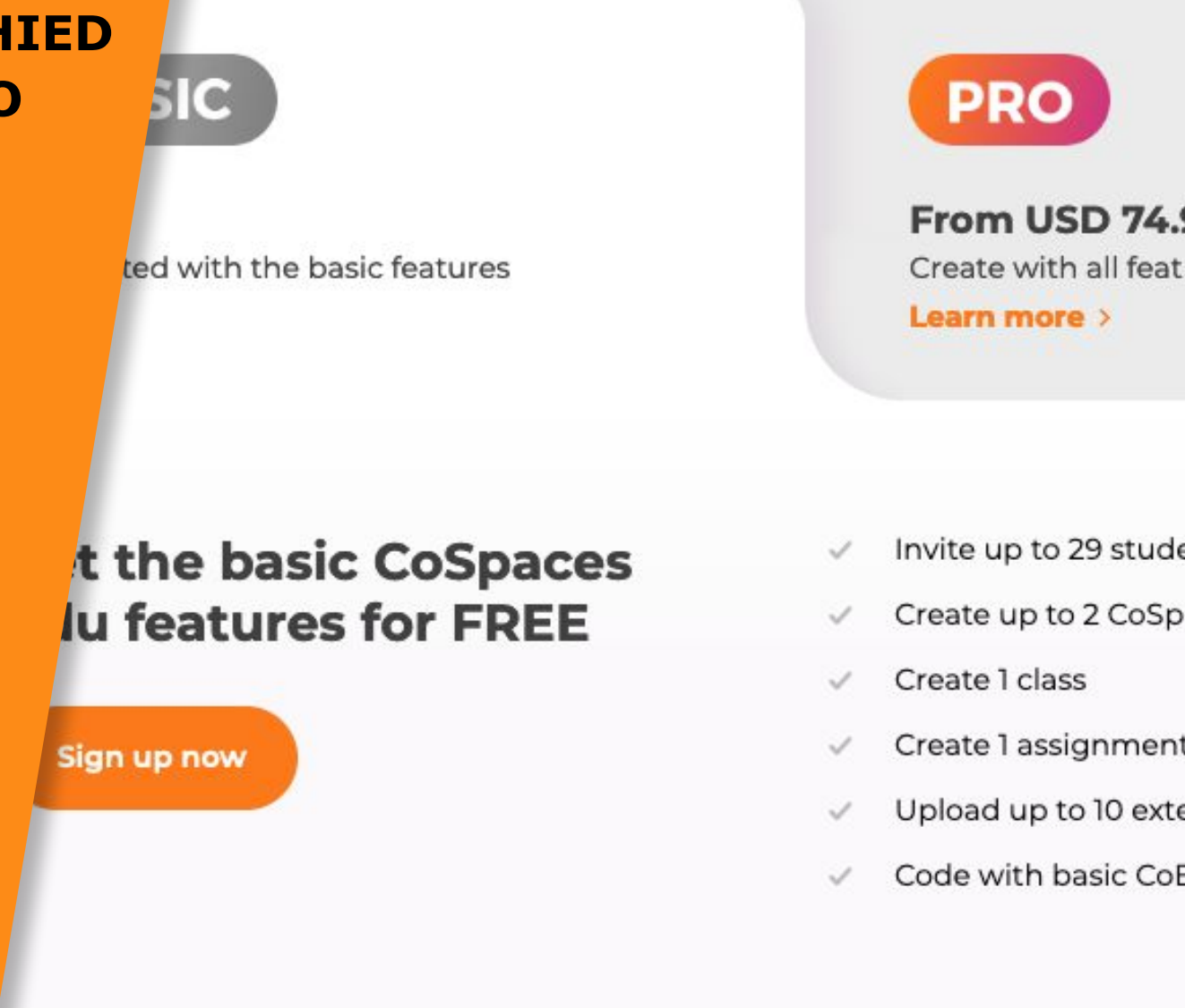

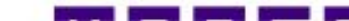

# **NEUES PROJEKT ERSTELLEN**

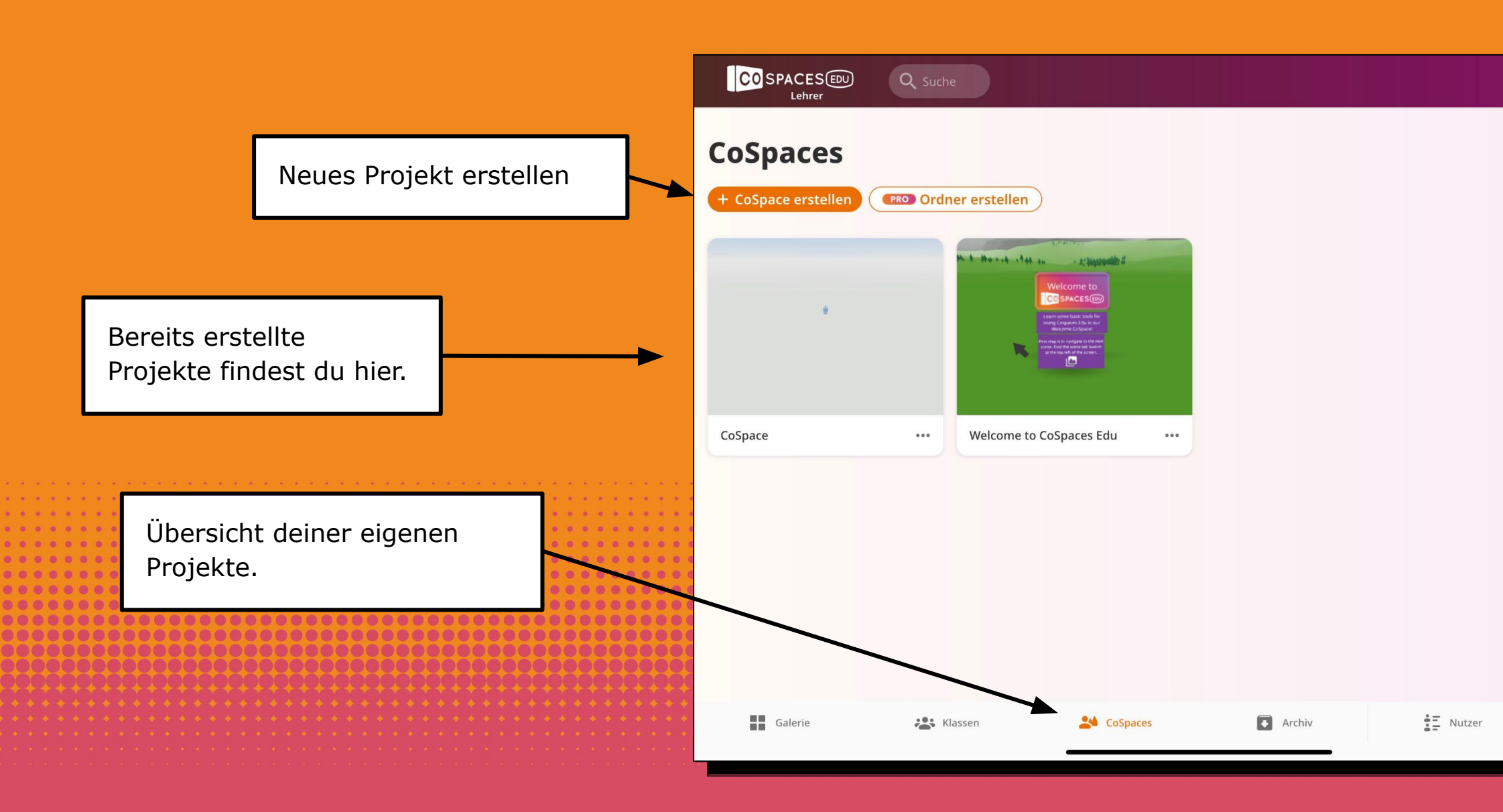

# **SZENE EINRICHTEN**

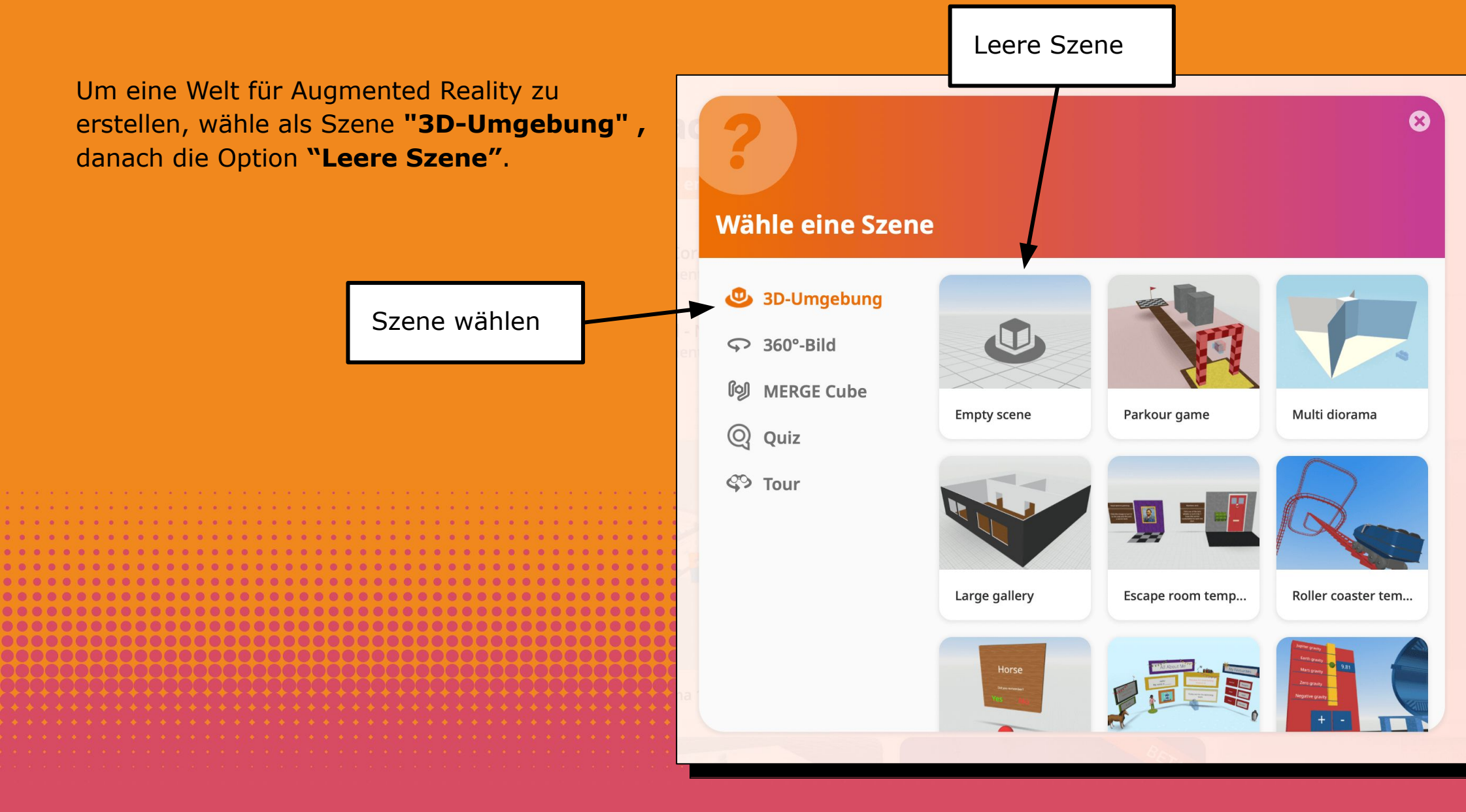

# **NAVIGIEREN (AUF DEM TABLET)**

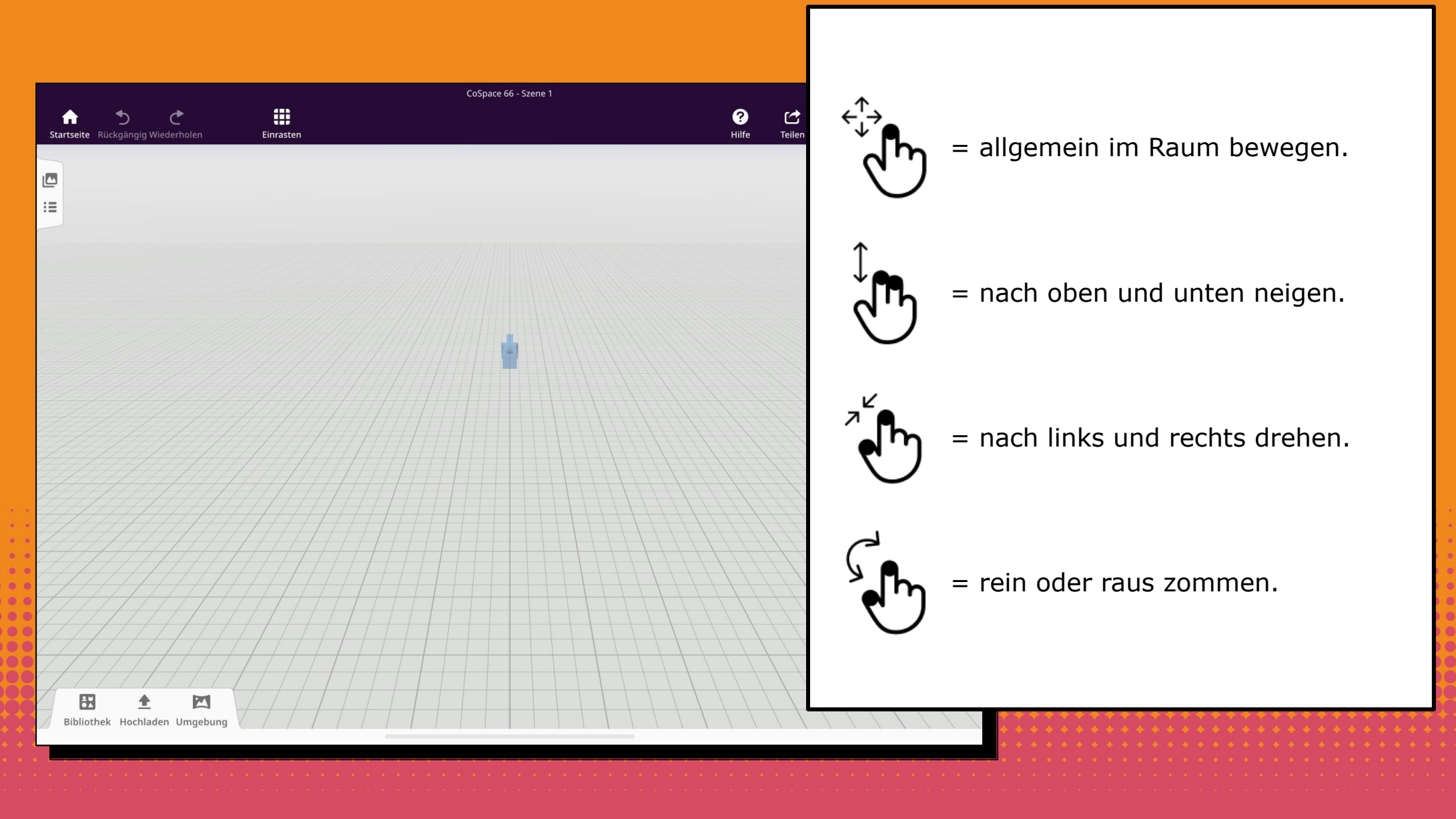

#### LERNKARTE | SEITE 7

#### Über "Web-Suche" können **OBJEKTE AUS DEM** Bilder und Töne aus dem **INTERNET HINZUFÜGEN** Internet in CoSpaces gesucht und direkt in CoSpaces Du kannst auch Bilder, 3D-Modelle und hochgeladen werden. Sounds zu deinen Szenen hinzufügen. := Bitte beachte, dass du nur 10 Dateien pro Format hochladen kannst. Zusatzinformationen zum Einfügen von Bildern und 3D-Modellen $\rightarrow$ Seite 22-23. H 24 **Bibliothek** Upload Umgebung Wähle das entsprechende 9 Format aus und eine Datei **3D-Modelle** Bilder zum hochladen. Alle Dateien Videos Л Q Web-Suche Sound

Unte

Hochladen

# DEIN VIDEO IN DIE SZENE HINZUFÜGEN

Klicke auf das Video und ziehe es (per Drag and Drop) in die Szene.

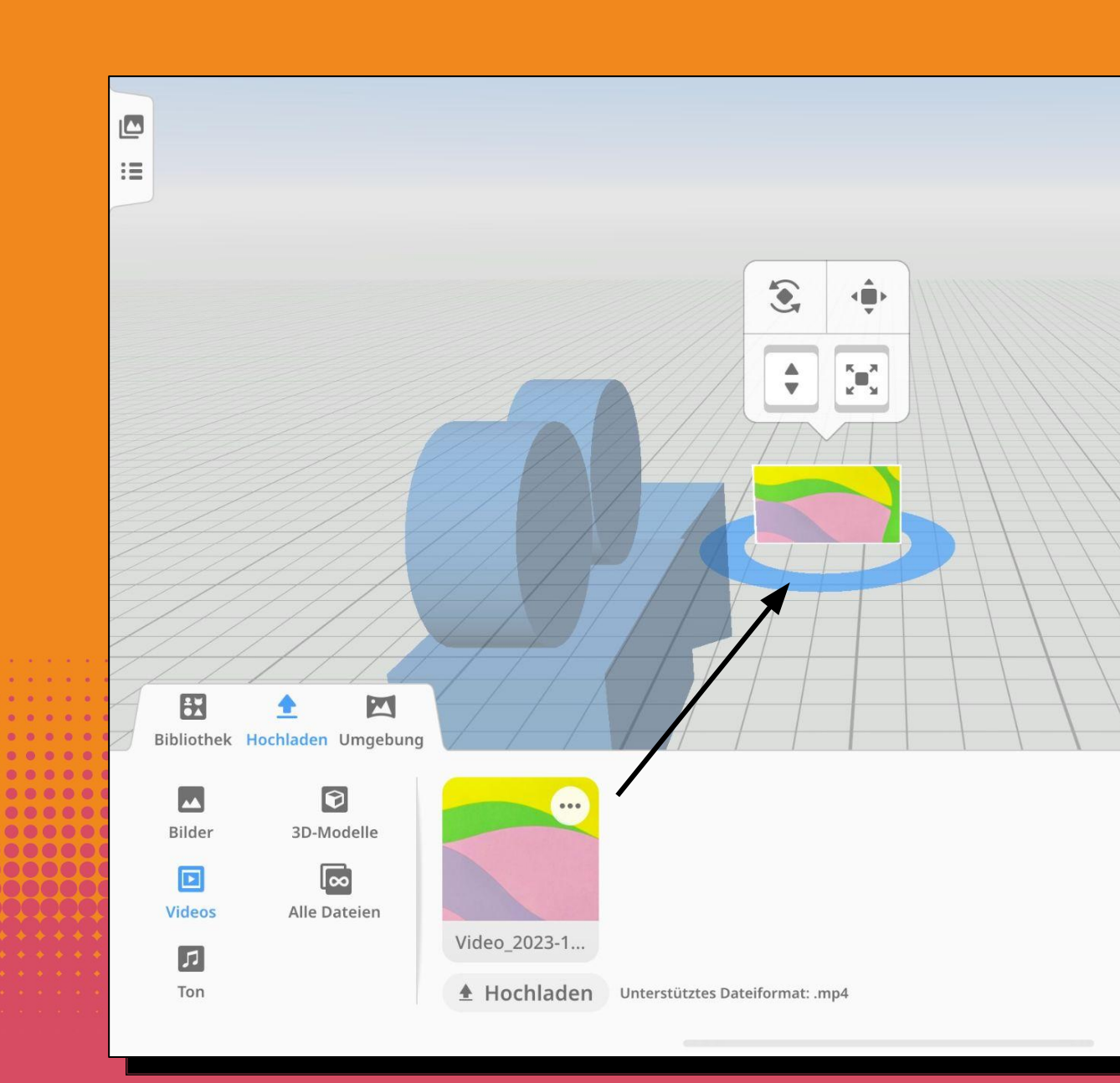

#### LERNKARTE | SEITE 9

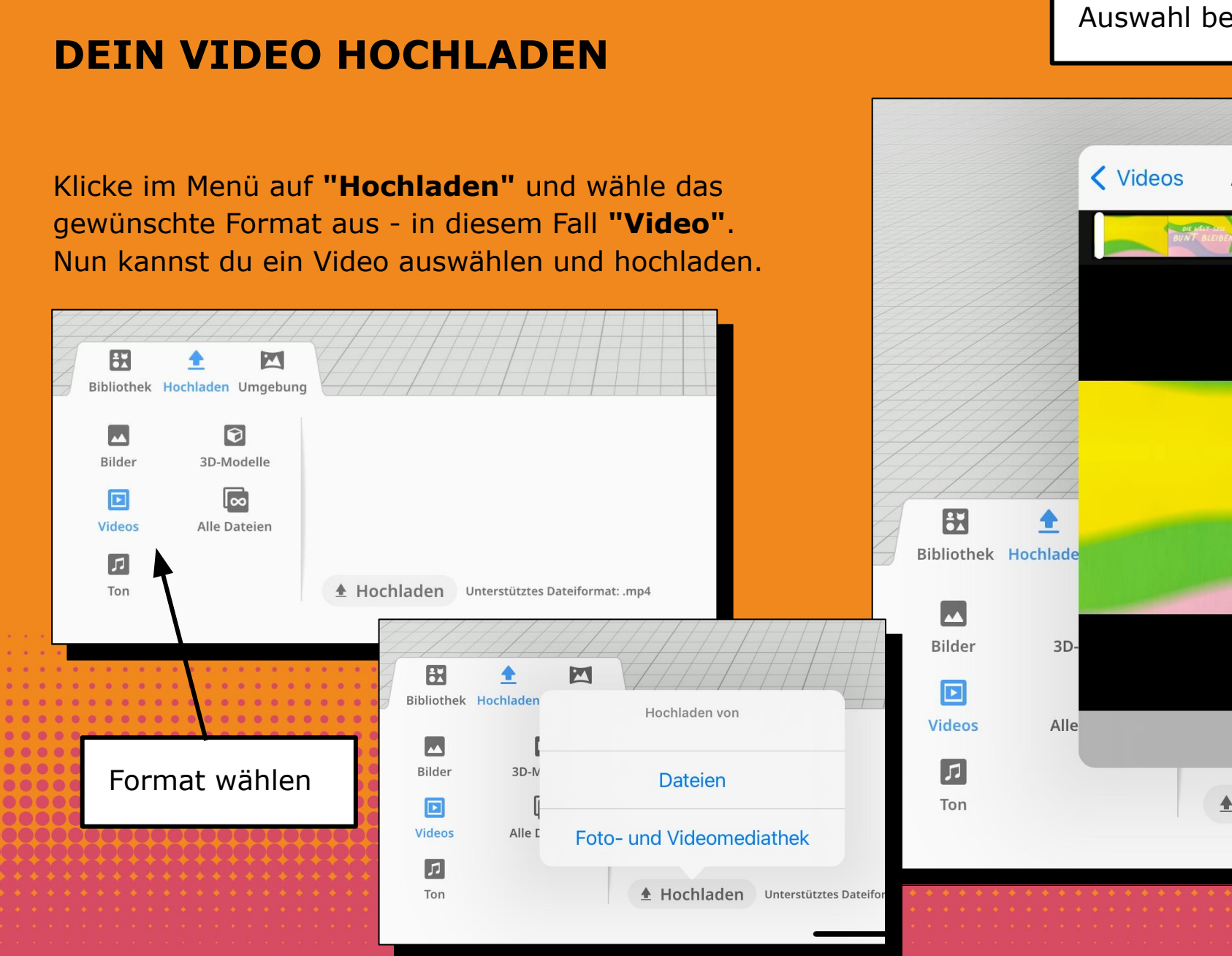

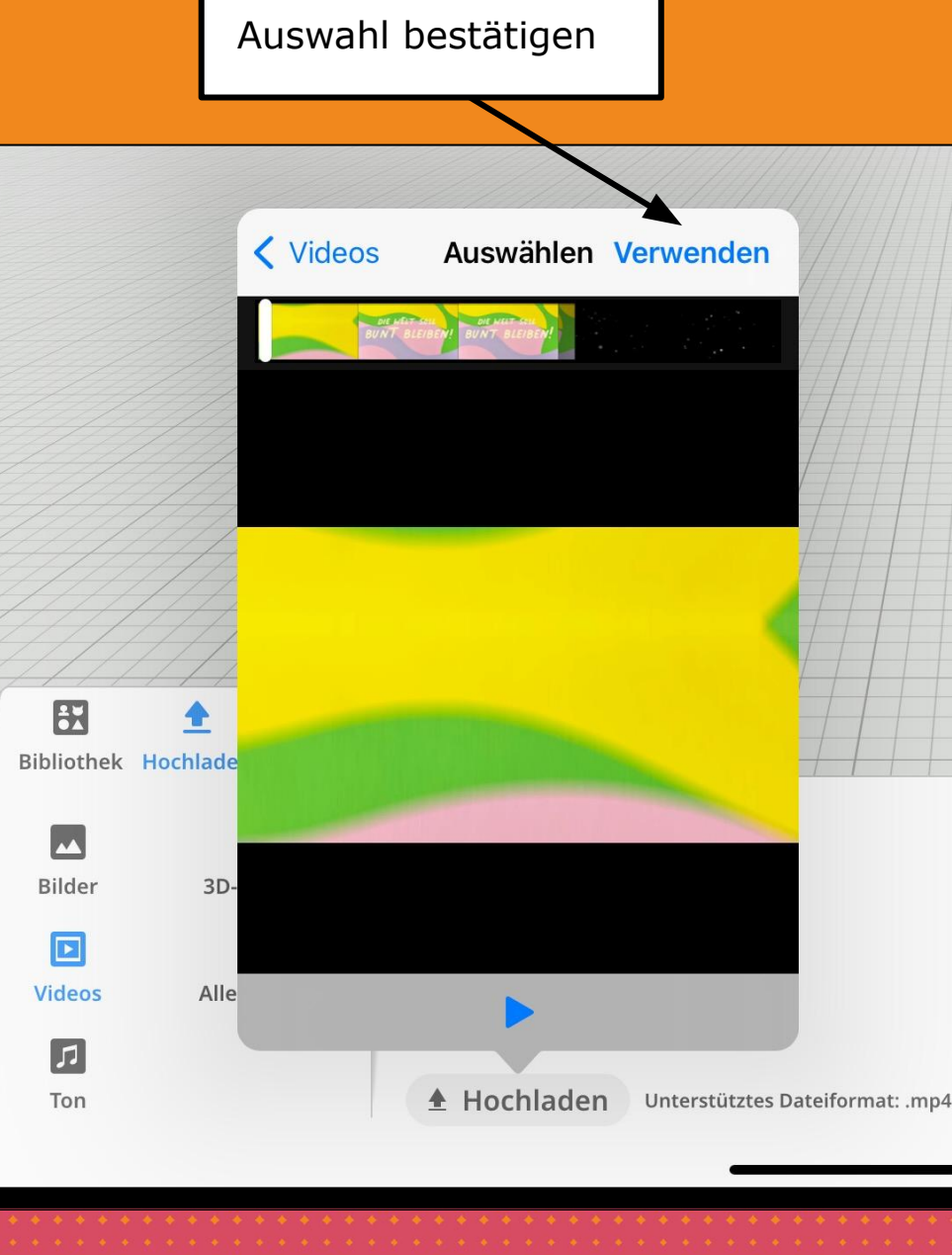

# **OBJEKTE DREHEN, VERSCHIEBEN UND VERÄNDERN**

Wenn du ein Objekt (hier dein Video) auswählst, erscheint darüber ein Menü, mit dem du Größe, Form und Ausrichtung des Objekts ändern kannst.

Tipp: Die unteren Menüpunkte sind nur aktiv, solange du sie anklickst. Die oberen Menüpunkte bleiben so lange aktiv, bis sie erneut angeklickt werden.

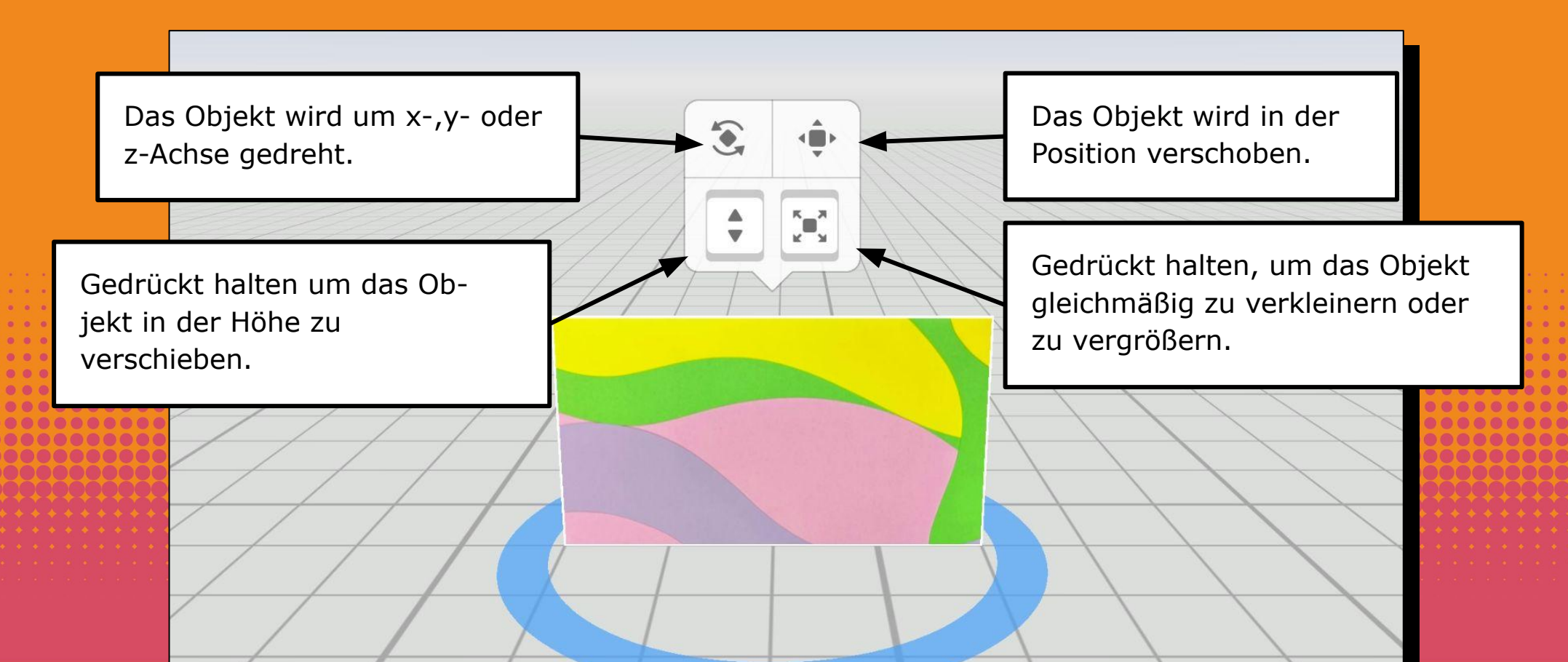

# **OBJEKTE BEARBEITEN**

In CoSpaces können Objekte über ein dieses Untermenü bearbeitet werden. Dieses wird durch einen Doppelklick auf das Objekt geöffnet. In diesem Menü können u.a. Animationen, Materialeigenschaften und die Freigabe zur Programmierung (Code) eingestellt werden.

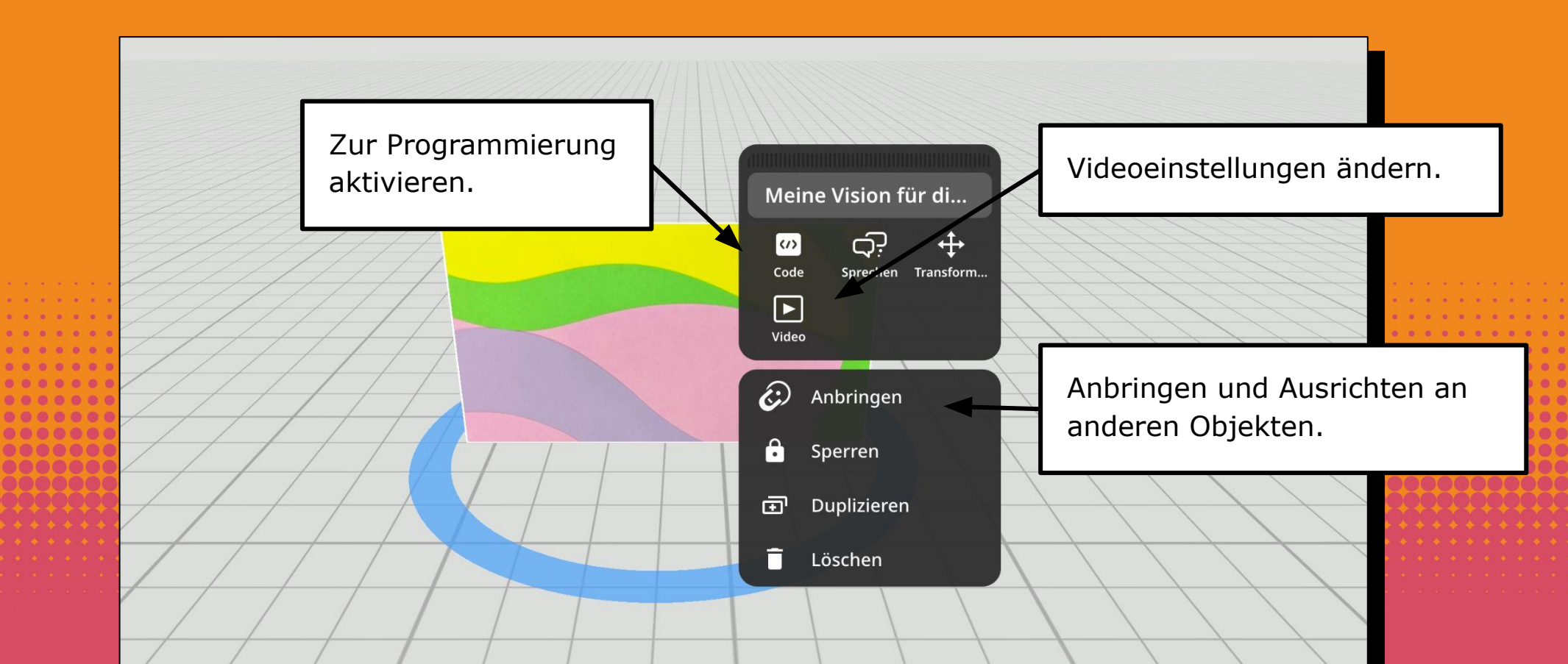

# **VIDEO EINSTELLUNGEN**

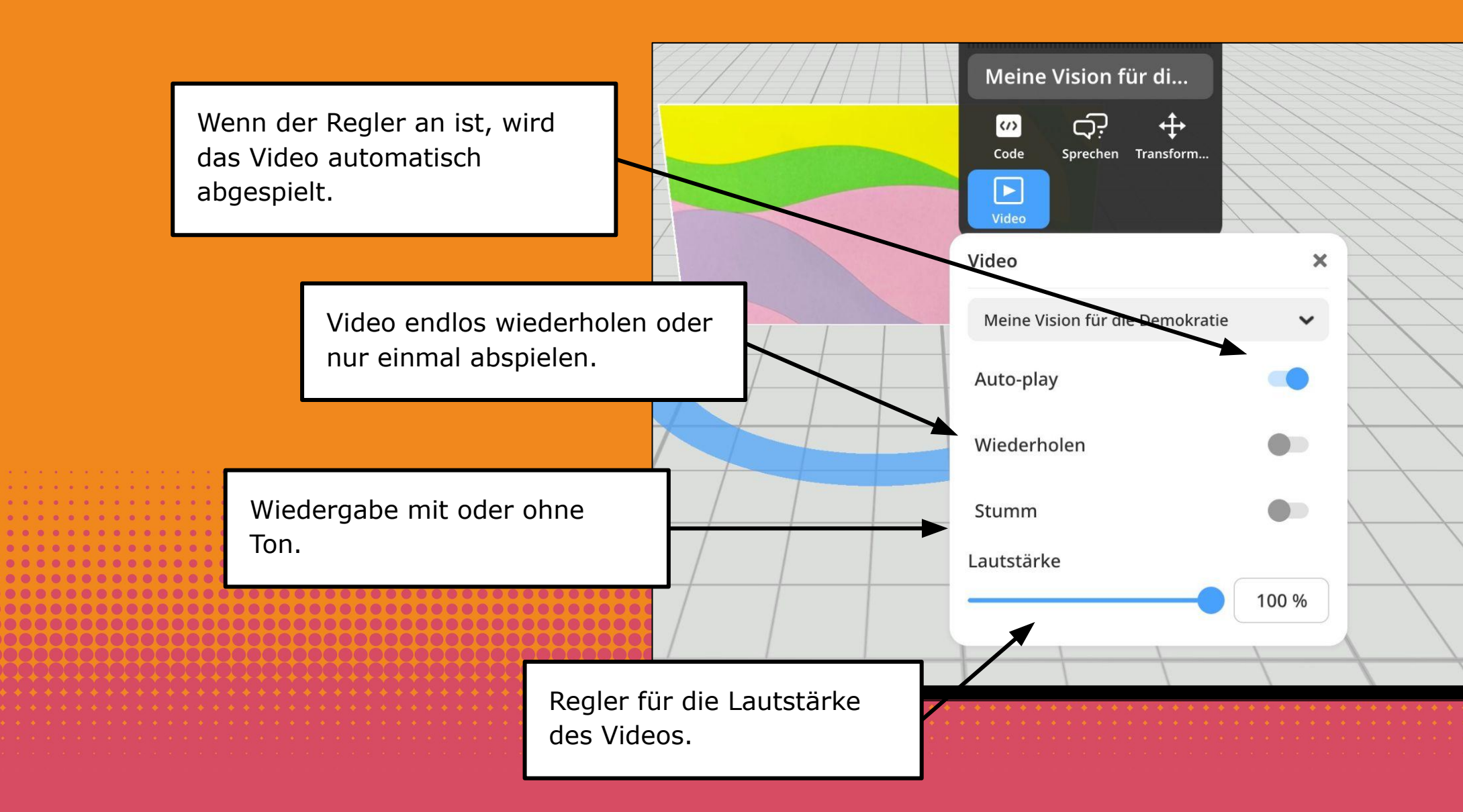

#### LERNKARTE | SEITE 13

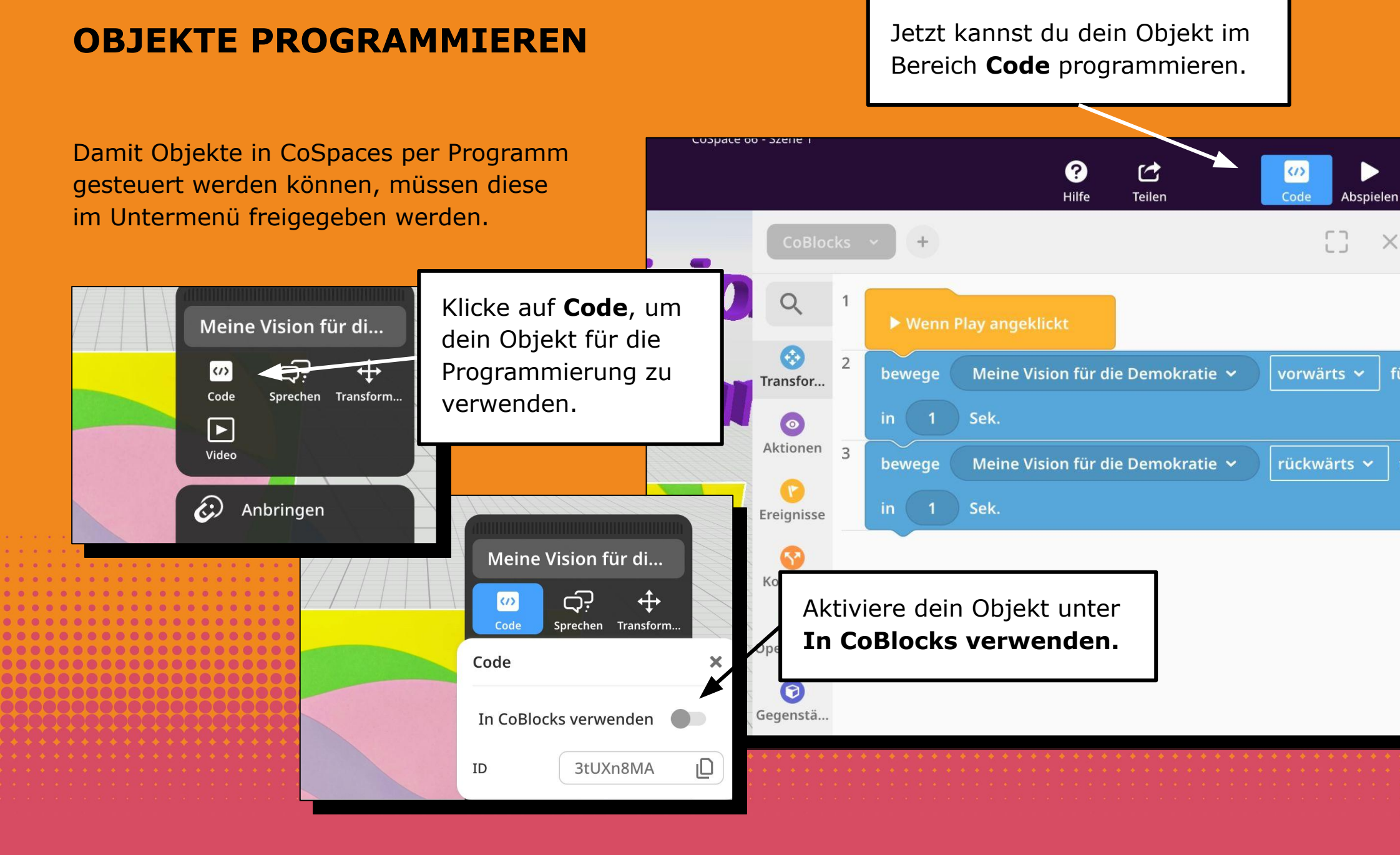

#### LERNKARTE | SEITE 14

?

# PROGRAMMTERUMGEBUNG **COBLOCKS (PRO LIZENZ)**

Klicke oben auf "Code" und wähle die Programmiersprache CoBlocks aus.

Die Befehle sind nach Kategorien geordnet.

CoSpace 66 - Szene 1

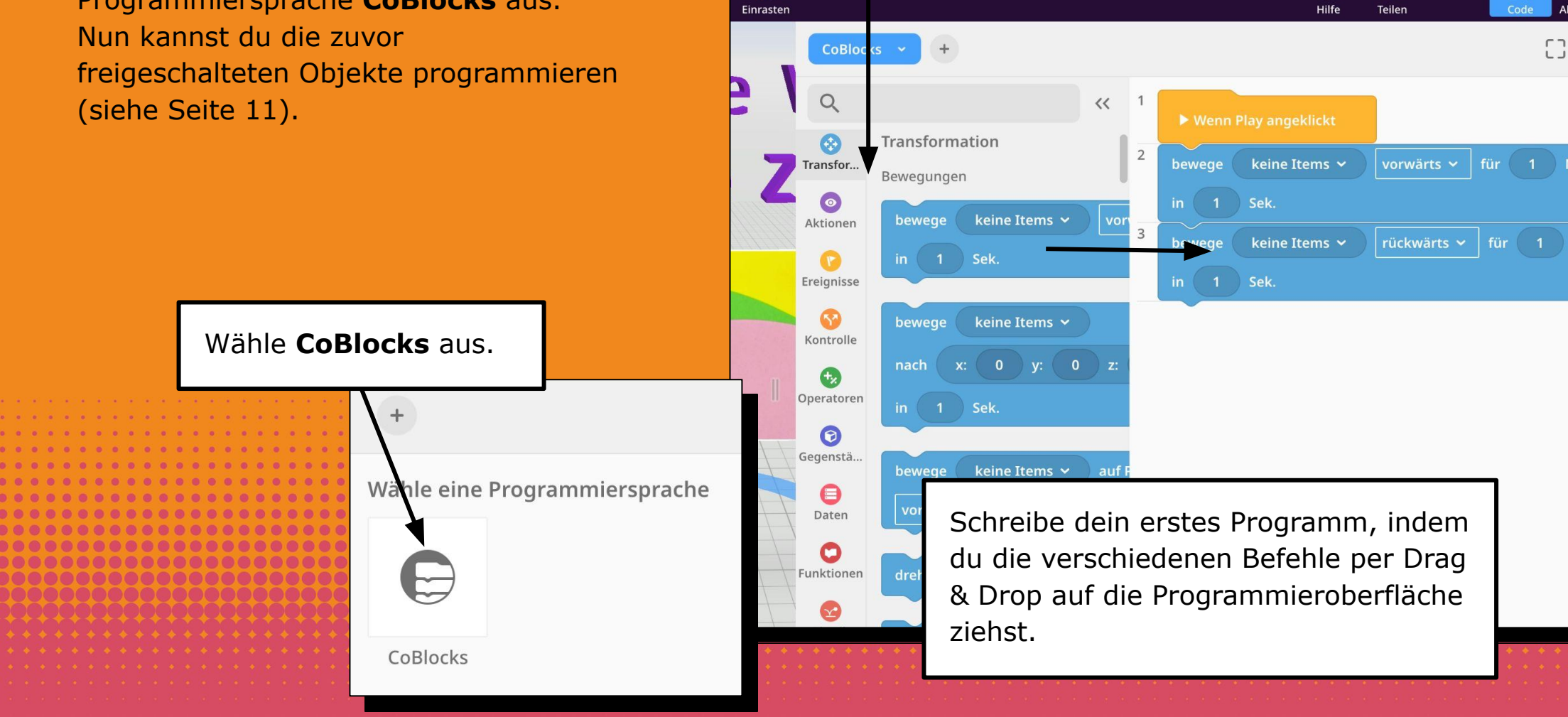

#### LERNKARTE | SEITE 15

# **INTERAKTIVE OBJEKTE PROGRAMMIEREN\***

Mit interaktiven Objekten kannst du deine Szene noch spannender machen. Das bedeutet: Wenn du auf ein interaktives Element klickst, passiert etwas. Zum Beispiel: dein Video wird abgespielt.

Auf ^ klicken und das Objekt aus dem Dropdown Menü auswählen.

Video abspielen

bis Ende warten

1

2 br...

3

en

sse

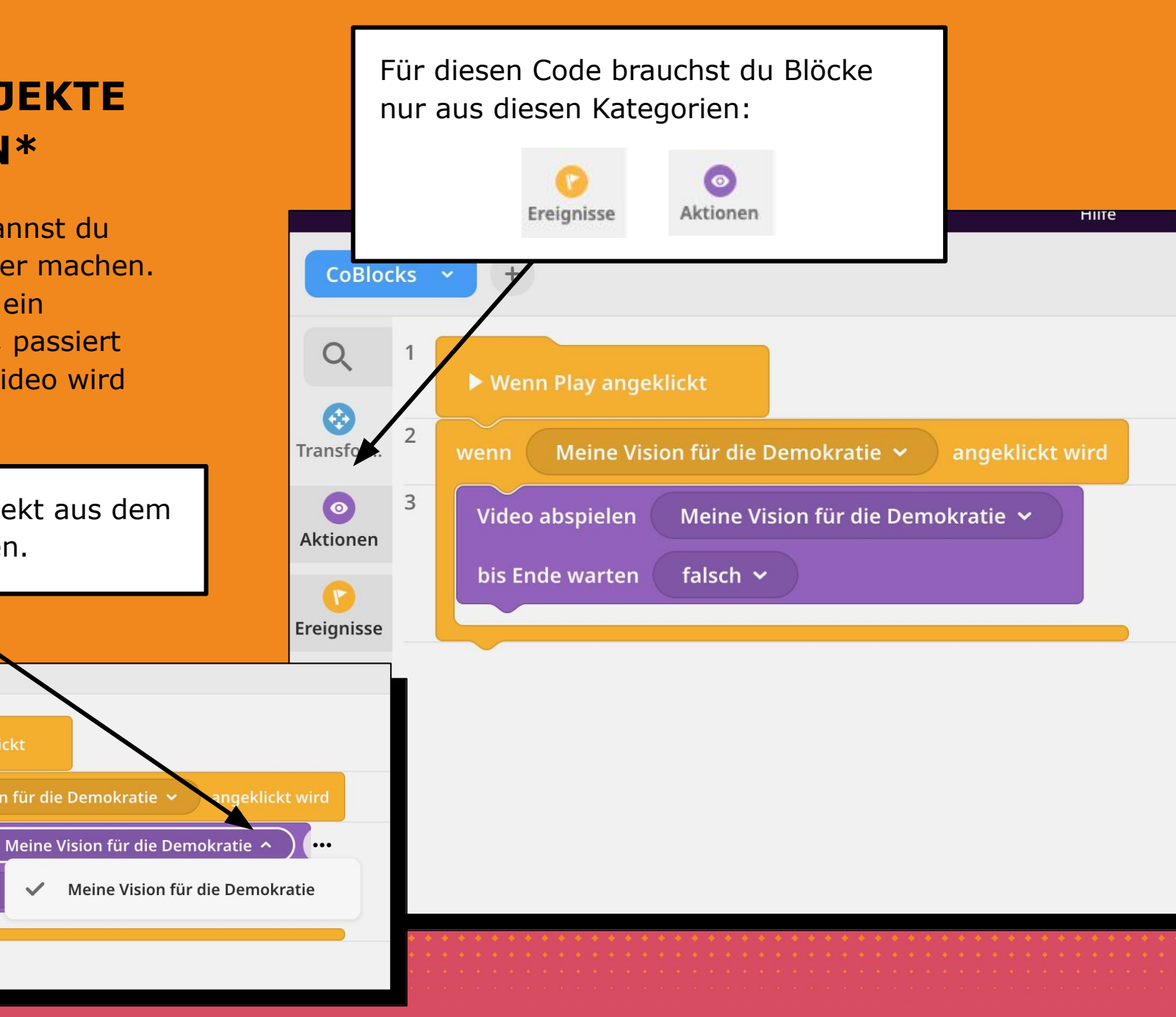

\*Achtung! Nur mit einem PRO Lizenz hast du Zugang zu all den Befehlen im CodeBlocks.

Meine Vision für die Demokratie

# MEHRERE OBJEKTE GLEICHZEITIG BEWEGEN

Die Befehle in CoSpaces werden nacheinander ausgeführt. Wenn du mehrere Programme parallel ausführen möchtest, füge über die Reiter weitere Programme hinzu.

Um einen neuen Reiter zu öffnen, klicke auf das +.

Transf

Bewegi

bewege

drehe

+

Script

Mouse ~

VOI Wallus

im Uhrzeigersinn 🗸

CoBlocks

Q

Transfor...

0

Aktionen

Ereignisse

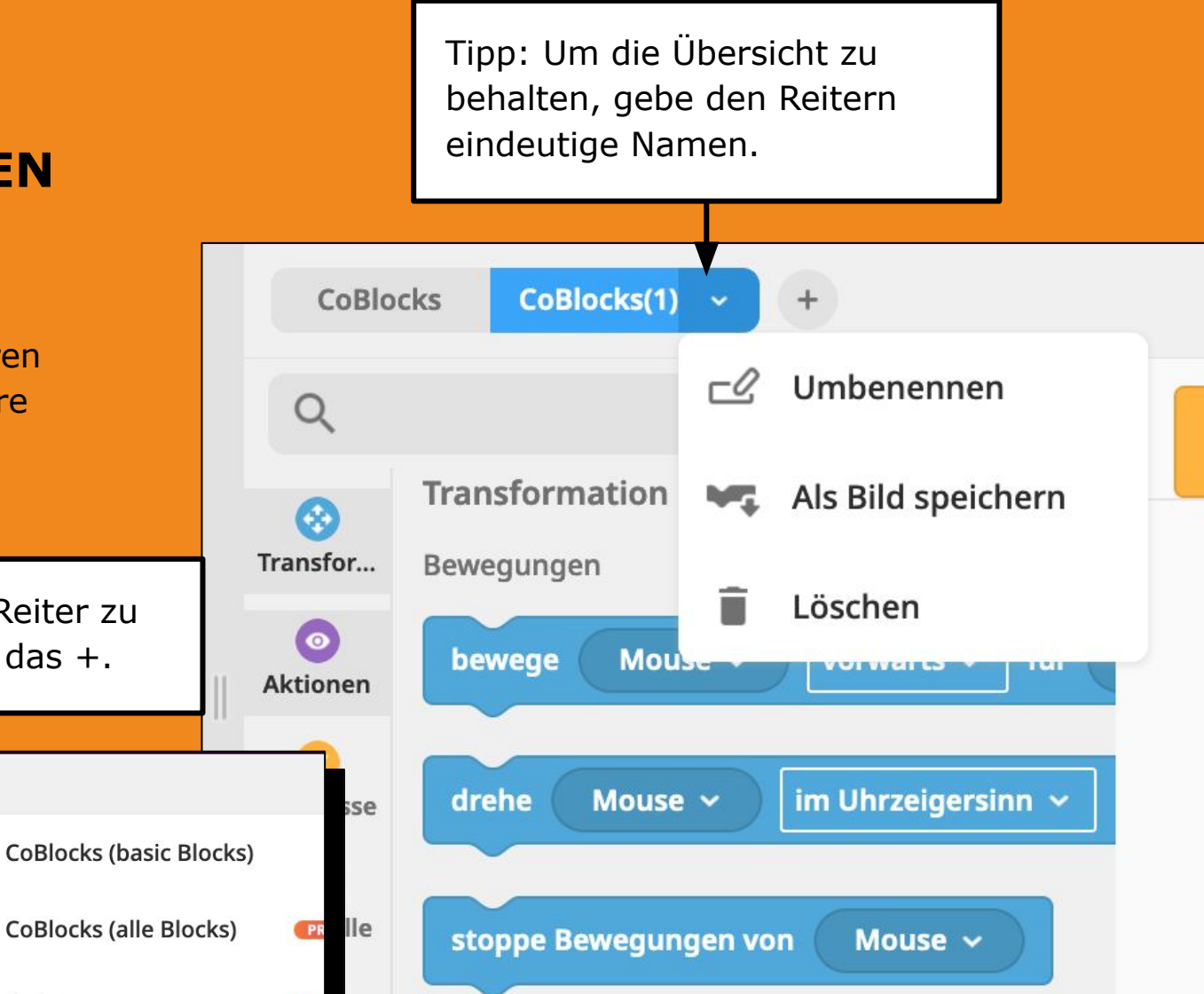

#### Aktionen

#### LERNKARTE | SEITE 16

► W

#### LERNKARTE | SEITE 17

### **COSPACES WELT ABSPIELEN**

Um zu sehen, welcher Code gerade ausgeführt wird, klicke auf das Code-Symbol.

Du kannst deine 3D-Welt im **Play-Modus** jederzeit selbst erkunden.

Klicke auf **Abspielen**, um deine 3D-Welt zu erkunden und deine Programme zu testen.

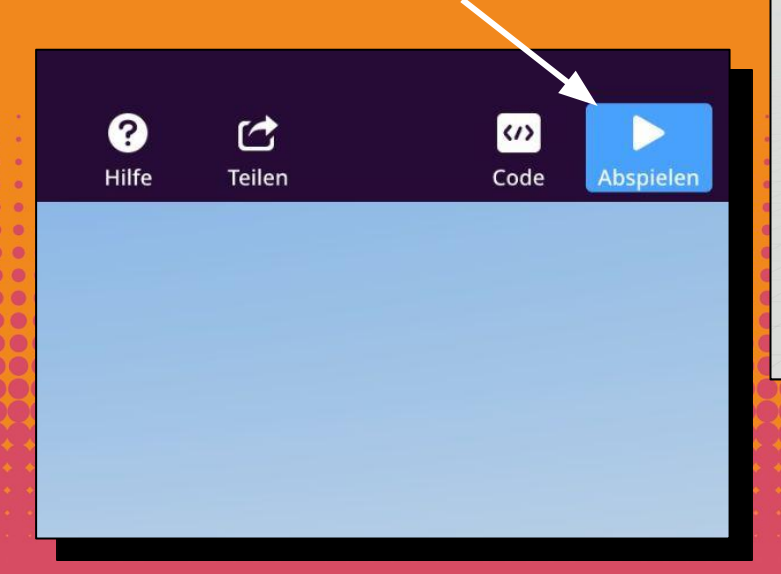

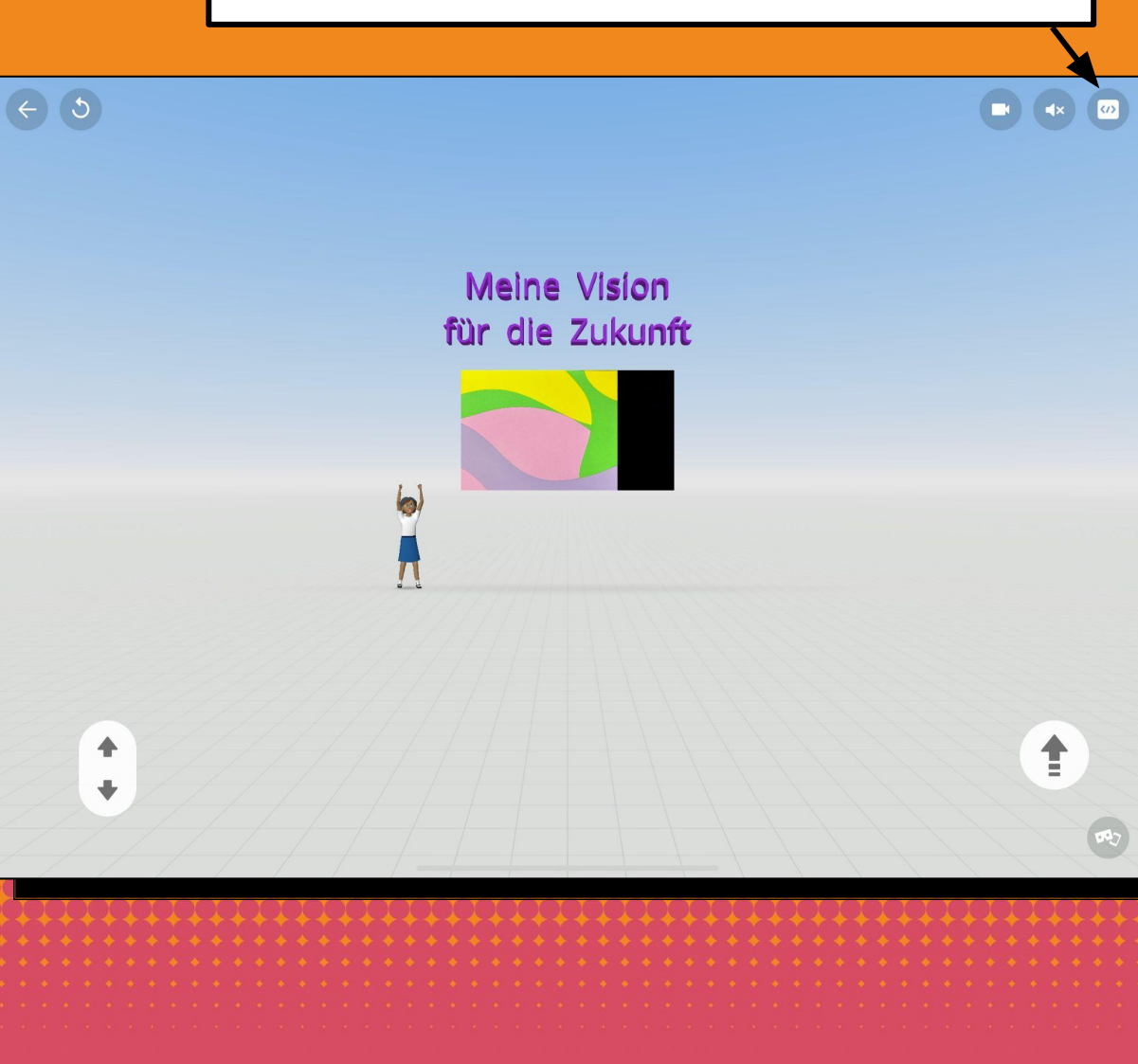

#### LERNKARTE | SEITE 18

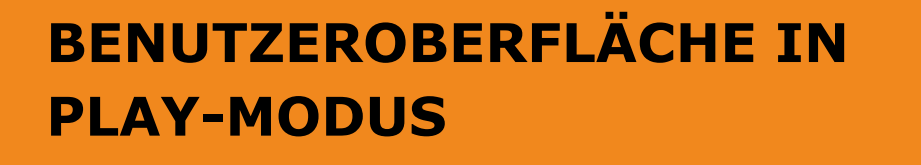

Deine Welt filmen, während du sie erkundest.

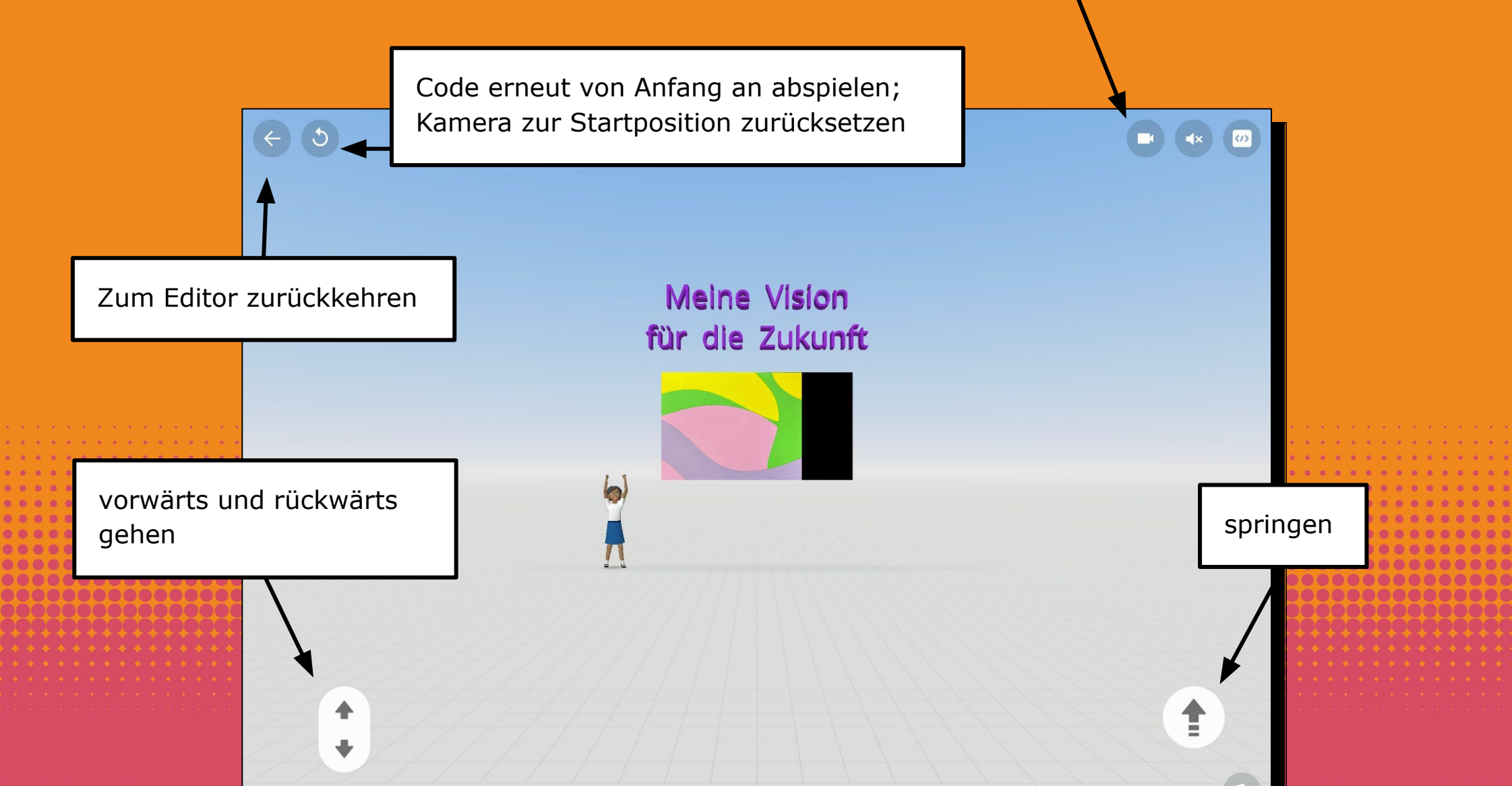

#### LERNKARTE | SEITE 19

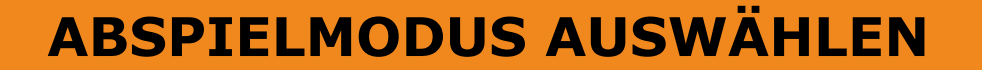

Klicke auf dieses Symbol, um die Abspieloptionen anzuzeigen.

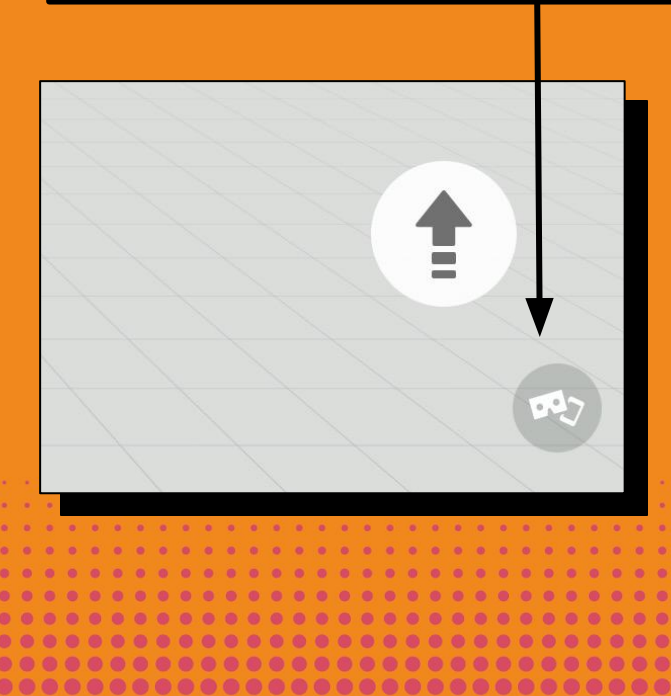

Um in deine Welt einzutauchen und sie in 3D zu sehen, kannst du hier zwischen folgenden Optionen wählen:

- **in VR** mithilfe einer VR-Brille (nur auf Smartphone möglich)
- in AR
- **Gyroscope an**: kannst du mit dem Tablet deine Welt ansehen.

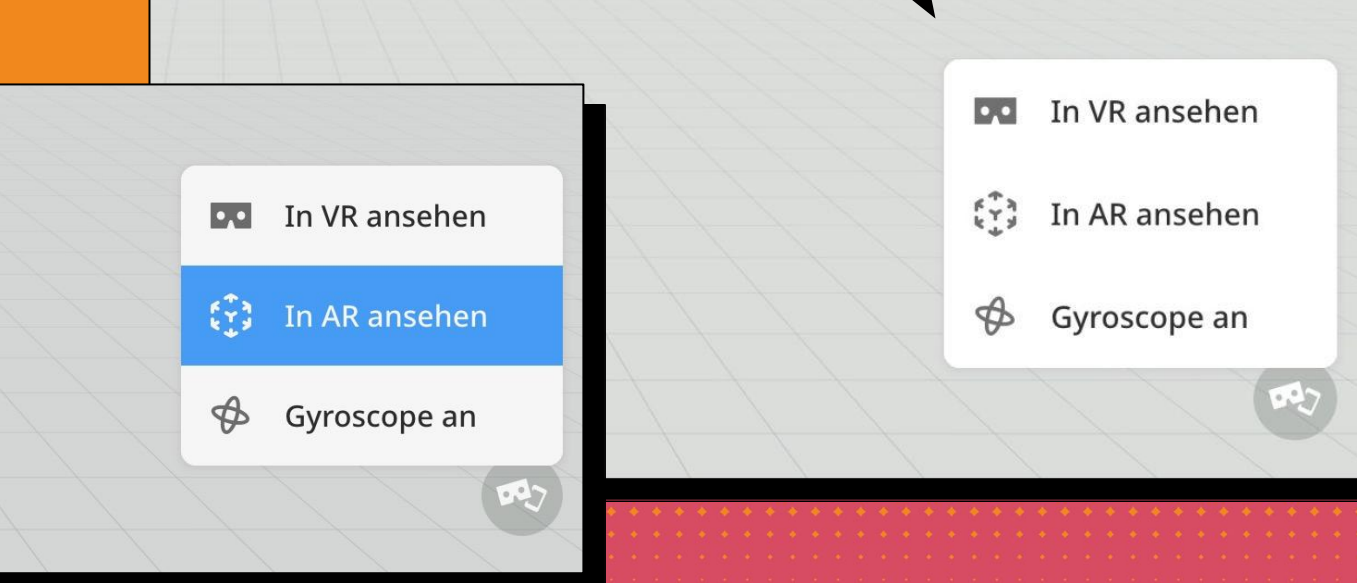

#### LERNKARTE | SEITE 20

# AUGMENTED REALITY STARTEN

Die Kamera auf eine ebene Fläche (z.B. den Boden) richten und dabei das Tablet leicht nach links und rechts bewegen.

Move iPad to star

Wenn die Ebene erkannt wurde, erscheint dieses Symbol.

Ein Klick darauf startet die Wiedergabe in Augmented Reality.

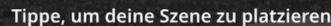

#### LERNKARTE | SEITE 21

# **AUGMENTED REALITY ABSPIELEN**

Bewege das Tablet in alle Richtungen, um deine Welt zu erkunden. Zusätzlich kannst du mit:

= deine Szene bewegen

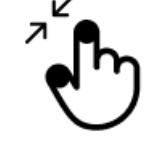

= deine Szene vergrößern oder verkleinern

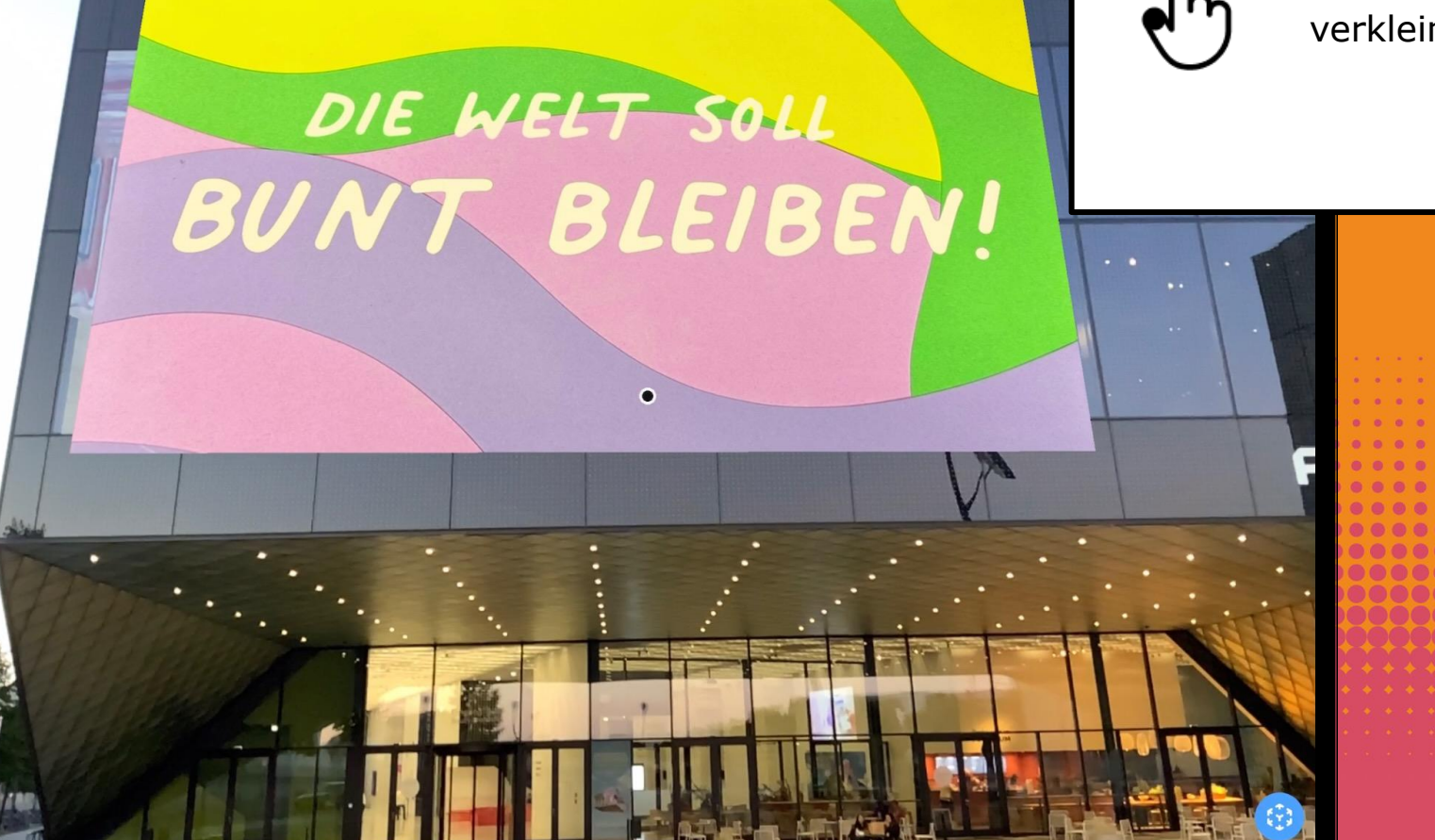

# **DU HAST ES GESCHAFFT !** 0 $\bigcirc$ 0 $\mathbf{O}$

# BILDER HINZUFÜGEN

Du kannst neben Videos auch Bilder und Grafiken für deine Szenen benutzen.

Diese kannst du durch eine Web-Suche direkt in CoSpaces suchen oder du suchst dir selbst welche aus und lädst diese dann über das Feld Hochladen in deiner Szene hoch. Achte dabei immer auf lizenzfreie, kostenlose Bilder:

#### Hier ein paar Quellen:

www.pexels.com www.unsplash.com www.pixabay.com www.freepik.com https://stocksnap.io/

Du kannst Bilder in folgenden Formate hinzufügen: jpg, png, gif, svg, bmp

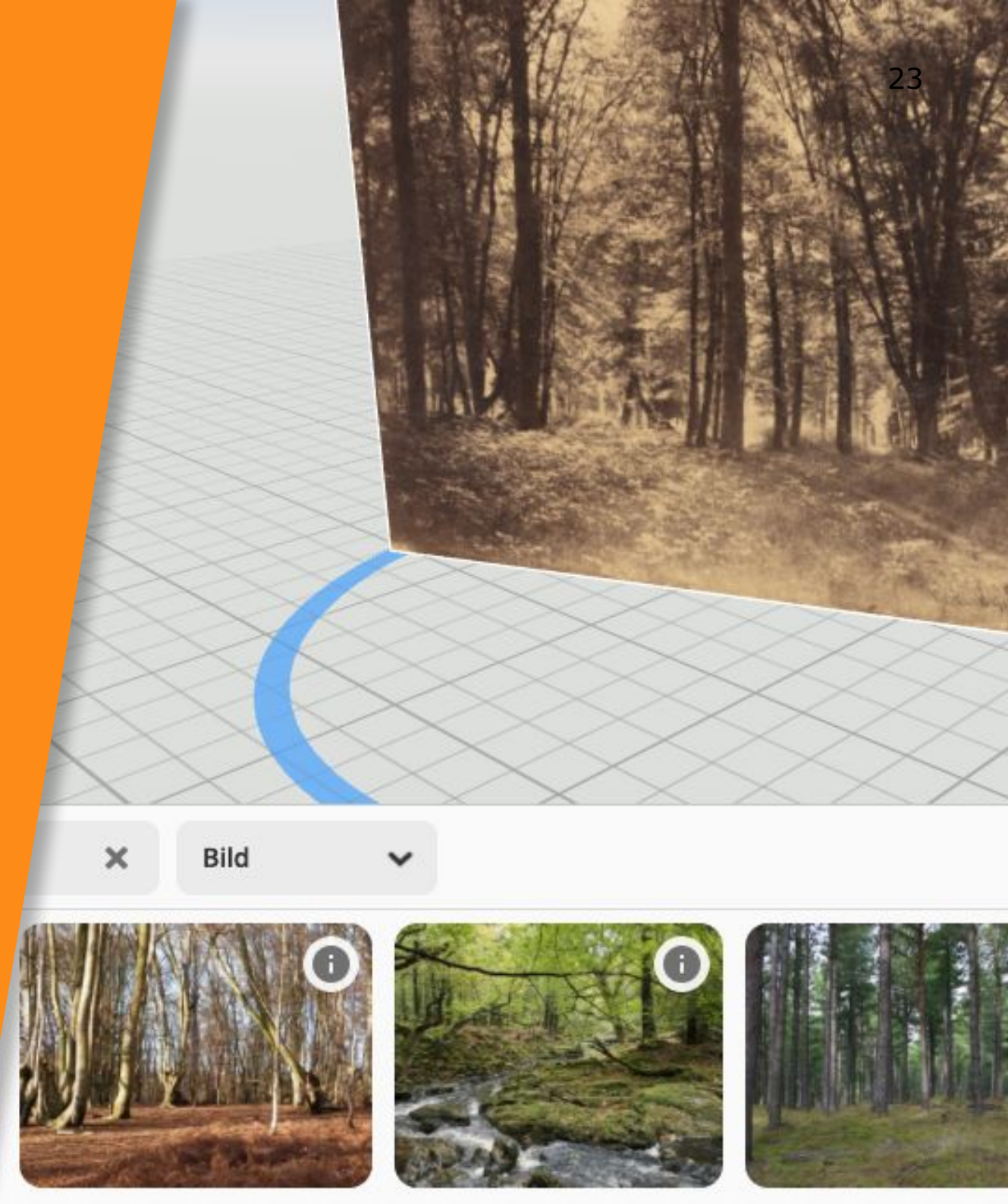

# 3D MODELLE HINZUFÜGEN

Hier ist eine Liste von Quellen für freie 3D Modellen die du dir aus dem Internet herunterladen kannst:

www.tinkercad.com/search www.turbosquid.com www.free3d.com/de/ www.3d.si.edu

Achte auf die unterstützten Formate und auf die maximale Größe von 50 MB pro Datei.

**Tipp:** Du kannst deine eigenen Entwürfe auch in Tinkercad bauen (www.tinkercad.com).

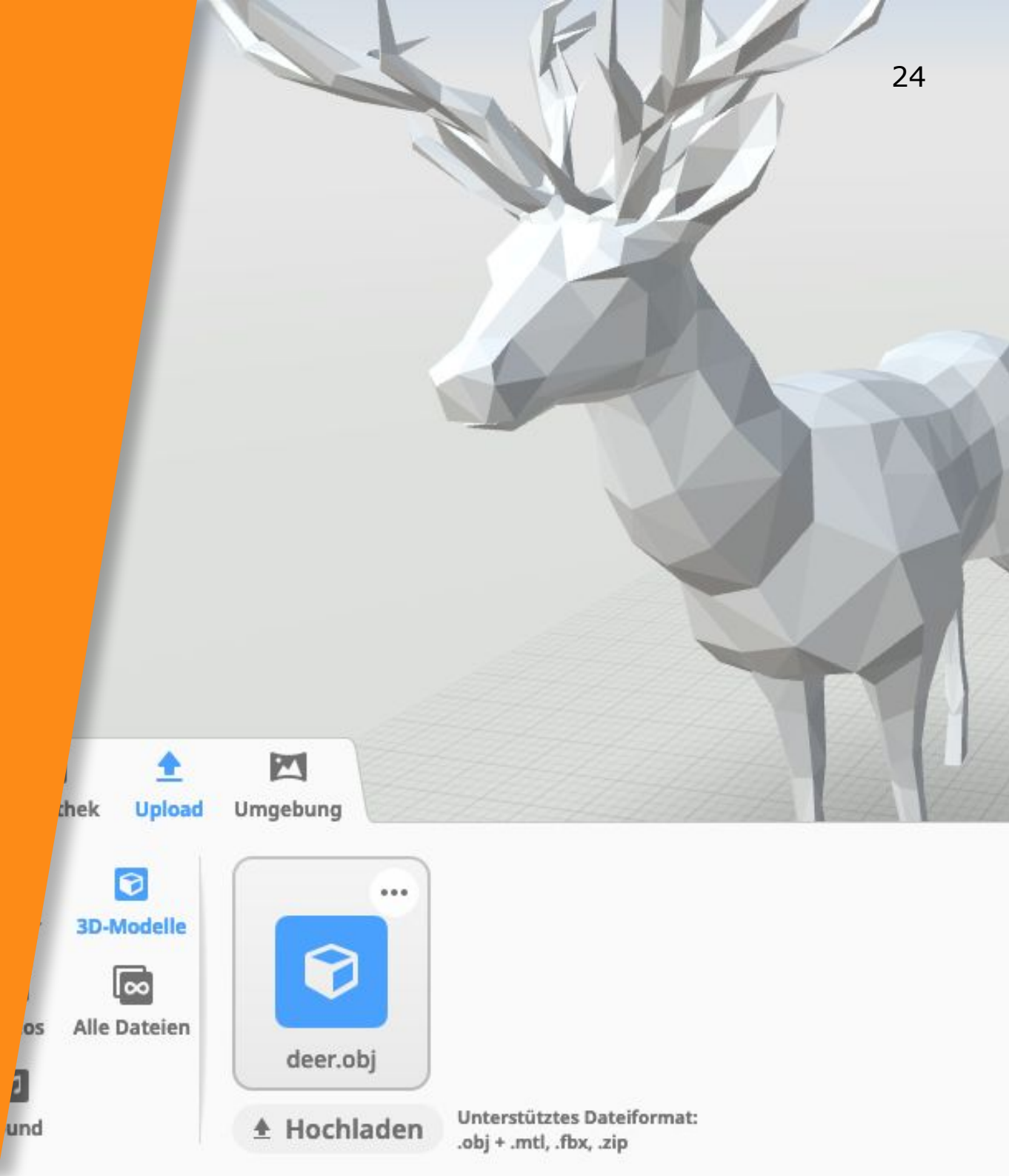